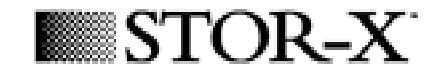

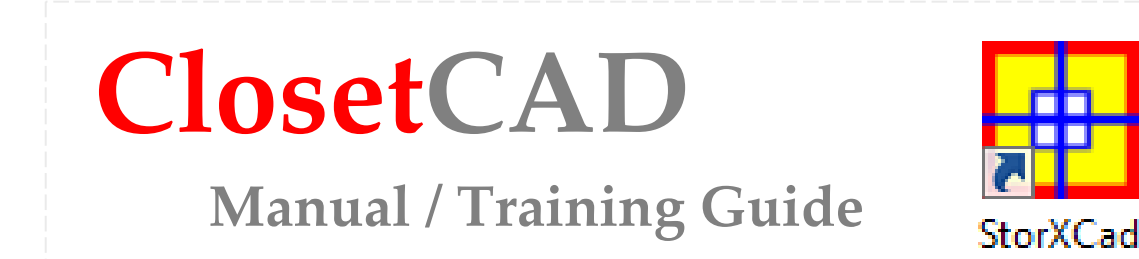

# Lesson 2: Setup & File Management

New Job, Customer Details, Auto Closet Setup, Save/Name Job, Naming the Closet

To install the program on your computer please refer to the **installation guide** available at <u>http://www.closetcad.net/storxcad/help</u>

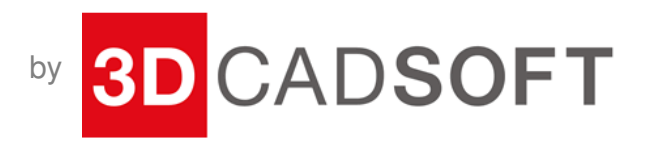

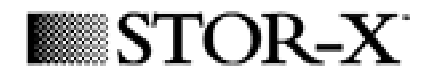

|         | 3                 |
|---------|-------------------|
| New Job | Open Existing Job |

Choose 'New Job' to start designing.

Choose 'Open Existing Job' to open an old existing file. The directory will be defaulted to where your last file has been saved. If this is the first time you are using the program, the default directory will be the quotes folder in your installation directory, which is located at C:\Program Files\3dcadsoft\StorXCad\quotes.

| and a second second sec |                                |                                 |      |
|----------------------------------------------------------------------------------------------------|--------------------------------|---------------------------------|------|
| Name Date modified Type                                                                                                    | Size                           |                                 |      |
| 3d Cad Soft Pricing tables.3dcs                                                                                                    | 3d CadSoft pricing test.3dcs   | 3dCadSoft BO.3dcs               |      |
| 3dCadSoft BO2.3dcs                                                                                                    | B 05_showroom.3dcs             | 🔲 122.3dcs                      |      |
| 🗉 43242345234234.3dcs                                                                                                    | B backingtxtproblem.3dcs       | backingtxtproblem2.3dcs         |      |
| backplanetest.3dcs                                                                                                    | B basicCalNY.3dcs              | dcs 🗰 basictestcalny.3dcs       |      |
| 🗉 basket dim.3dcs                                                                                                    | 📕 bluehinge.3dcs               | 🔲 closetcad1.3dcs               |      |
| 🗉 colours.3dcs                                                                                                    | Colours2.3dcs                  | 🔟 colourstest.3dcs              |      |
| CORNER.3dcs                                                                                                    | E corptest1.3dcs               | 🖼 crown test.3dcs               |      |
| DESIGN PROBLEMS.3dcs                                                                                                    | 🗉 eastside2.3dcs               | EDIT WIDTH.3dcs                 |      |
| Editgrid Test.3dcs                                                                                                    | 🗉 example.3dcs                 | E FLUTE.3dcs                    |      |
| flute_test.3dcs                                                                                                    | 🔟 jog1.3dcs                    | 🔲 nametest.3dcs                 |      |
| oldfilebasemoldingtesth.3dcs                                                                                                    | oldfilebasemoldingtesth-w.3dcs | oldfilebasemoldingtestw.3dcs    |      |
| 🗉 parexplain.3dcs                                                                                                    | planview.3dcs.3dcs             | 🔳 price test - to John.3dcs     |      |
| 🖬 pricetest.3dcs                                                                                                    | E Problem 06 08.3dcs           | Rail rules for Fairfield.3dcs   |      |
| 🗉 serialisetest.3dcs                                                                                                    | 🖽 shelf edge error.3dcs        | 🔳 Slope Issue.3dcs              |      |
| 🖬 test.3dcs                                                                                                    | E Test2.3dcs                   | 📕 test 1 Dark Walnut.3dcs       |      |
| 🖬 test 1.3dcs                                                                                                    | Hest 5-15-08.3dcs              | 🔳 testny.3dcs                   |      |
| testtesttesttesttesttesttesttesttesttes                                                                                                    | Too many shelves.3dcs          | Too many shelves on wall c.3dcs |      |
| 🖲 Too many shelvesbom1.3dcs                                                                                                    | 🖽 tt.3dcs                      | 📕 Untitled.3dcs                 |      |
| Untitled1.3dcs                                                                                                    | UNTITLED45.3dcs                | 🗉 wotest.3dcs                   |      |
| e name: 3d Cad Soft Pricing tables.3dcs                                                                                                    |                                |                                 | Open |

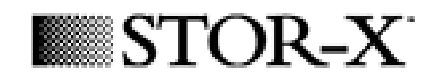

| Customer Details                                           |        |                                                            | ×            |
|------------------------------------------------------------|--------|------------------------------------------------------------|--------------|
| Customer Details<br>* First Name                           |        | - Shipping Details-                                        | omer Details |
| * Last Name<br>Street Address                              |        | Ship To Name<br>Street Address                             |              |
| City<br>Postal Code/Zip<br>Country<br>ProvinceSel<br>Phone | Canada | City<br>Postal Code/Zip<br>Country<br>ProvinceSel<br>Phone | Canada 💌     |
| Job Details:                                               |        |                                                            | BOM Settings |
| Lead No:<br>Designer:                                      |        | Date:<br>Need B⊍Date:                                      | 22/05/2009   |
| Quote Value:<br>Notes:                                     |        | Install By Date:                                           | 22/05/2009   |
| * Required Field                                           |        |                                                            | )K Cancel    |
|                                                            |        |                                                            |              |

When you create a new design, the **Customer Details** dialog will be shown to enter the **customer details** (such as Name, Address, Contact details, etc) and the job information (Job name, Manufactory No., Designer name, Design Date, etc).

You can choose 'Cancel' to skip the dialog.

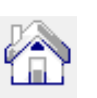

The customer details can be edited later by using the Customer Details Icon in Plan View.

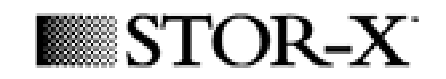

Hit 'OK' to exit Customer Details and this dialog will appear:

The **Room Layout Wizard** can be used for all reach in closets and rectangular spaces of any size.

Start with the left front wall and enter the desired values.

You can use the '**Tab**' key to advance from field to field; it will take you around the space clockwise, then through the Top Shelf, Ceiling Height and Base Molding dimensions.

Top Shelf, Ceiling Height and Base Molding dimensions can be edited later if needed by using the Global Settings Icon that shows in Plan View.

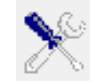

Global Settings

Hit 'Auto' to be taken to the first Plan View

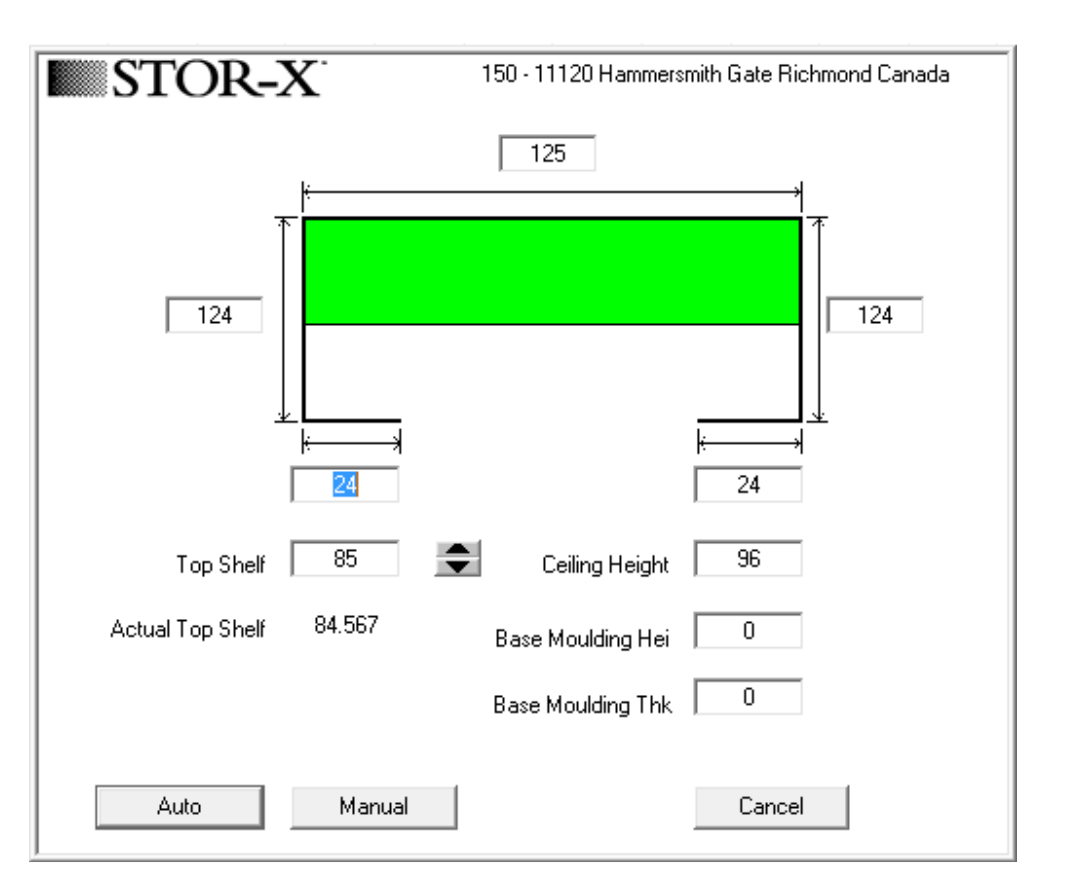

Room Layout Wizard

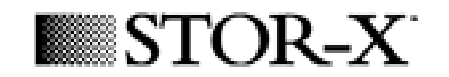

This is a basic Plan View.

It shows the wall dimensions you set up and the green zone shows the three dimensional space you can build in.

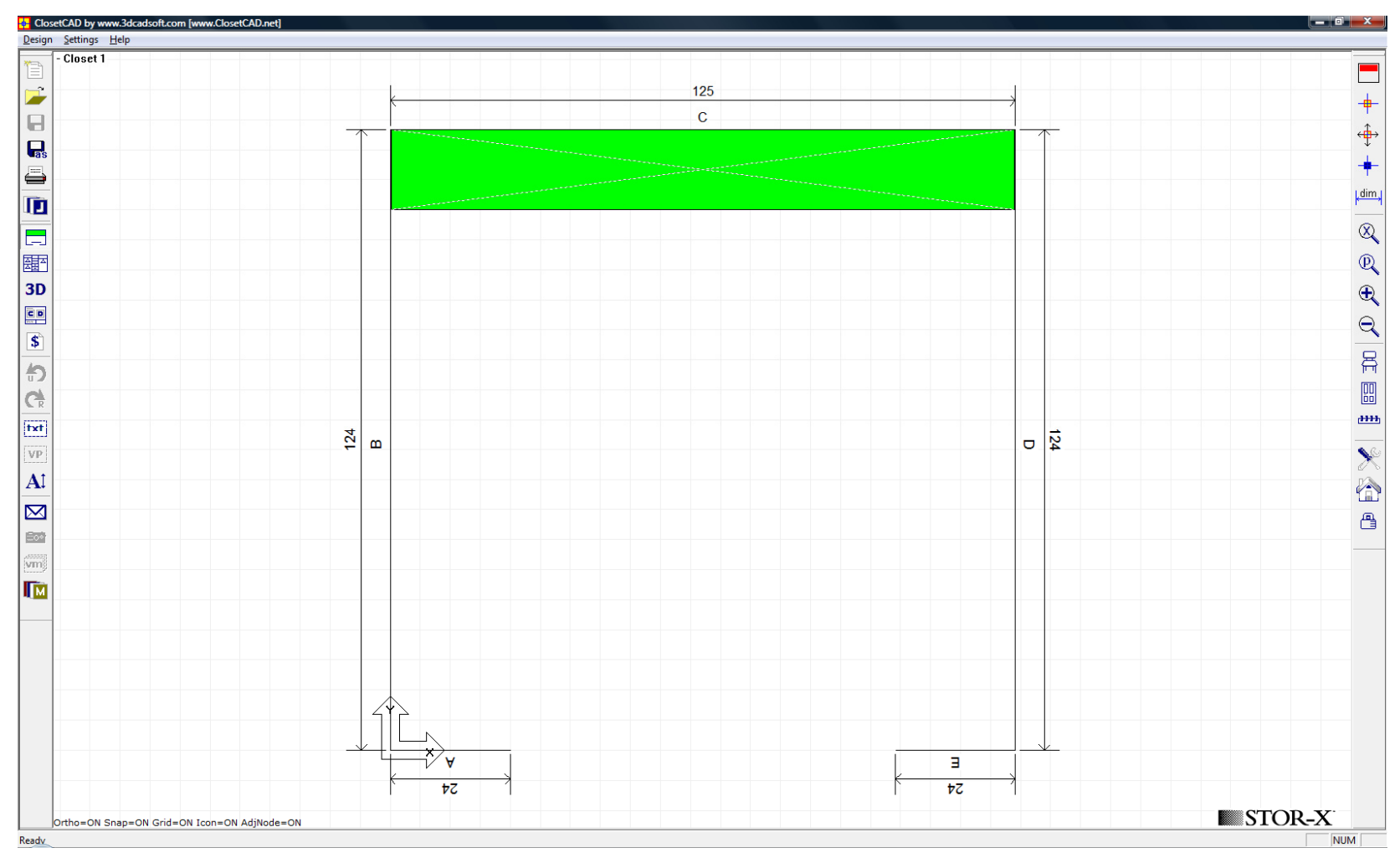

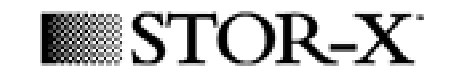

ClosetCAD by www.3dcadsoft.com [www.ClosetCAD.net] \_ 0 X - Closet 1 125 - $\sim$ С < ↔ + Save As dim,  $\otimes$ \_ Q a a X Save As 3D Ð Save in: 🚺 Quotes - 🗢 🖻 🖛 CD 9.1 Name I est2.30cs Date modified Type Size \$ Recent Places test 1 Dark Walnut.3dcs Ð 🗉 test 1.3dcs test 5-15-08.3dcs Desktop C testny.3dcs <u>iiiii</u> txt 124 berijamine\_r D 124 ш textnotestest.3dcs X VP THANNIKAL, ROY.3dcs Computer Al THEEDE.3dcs Too many shelves.3dcs  $\boxtimes$ Too many shelves on wall c.3dcs 8 Network Too many shelvesbom1.3dcs ....... File name: Untitled.3dcs • Open vm • Save as type: ClosetCad Files (\*.3dcs) Cancel M ∛∀ Ξ 54 54 STOR-X Ortho=ON Snap=ON Grid=ON Icon=ON AdjNode=ON NUM Ready

Select the 'Save As' icon to bring up the standard 'Save As' dialog

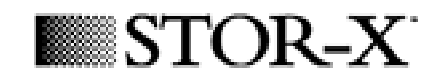

Once the system detected a file with the same name of the one you entered in the target directory, it will give you the option to overwrite it or not.

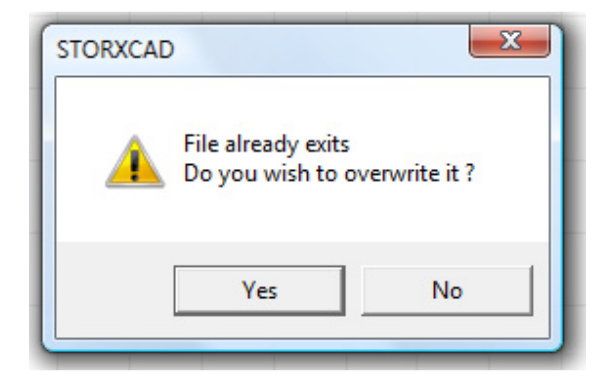

| ClosetCAD by www.3dcadsoft.com [www.ClosetCAD.net] |             |           |              |  |  |  |
|----------------------------------------------------|-------------|-----------|--------------|--|--|--|
| Desigr                                             | n Settings  | Help      |              |  |  |  |
|                                                    | tutorial sa | mple.3dcs | s - Closet 1 |  |  |  |
|                                                    |             |           |              |  |  |  |
|                                                    | <u> </u>    |           |              |  |  |  |
| <b>P</b> as                                        | · · · ·     |           |              |  |  |  |
|                                                    |             |           |              |  |  |  |

Once the file you are working on got the name, this name will be listed on the top left hand corner.

| STOR-2 | C |
|--------|---|
|--------|---|

| ClosetCAD by www.3dcadsoft.com [www.ClosetCAD.net] |                  |              |          |         |  |  |
|----------------------------------------------------|------------------|--------------|----------|---------|--|--|
| <u>D</u> esign                                     | <u>S</u> ettings | <u>H</u> elp |          |         |  |  |
|                                                    | tutorial sa      | mple.3       | ldcs - C | loset 1 |  |  |
| 1                                                  |                  |              |          |         |  |  |
| 8                                                  |                  |              |          |         |  |  |
| as                                                 |                  |              |          |         |  |  |
| ۳<br>آ                                             | Job Mar          | nager        |          |         |  |  |
|                                                    | ••••••           |              | -        |         |  |  |
| æ                                                  |                  |              |          |         |  |  |
| 3D                                                 |                  |              |          |         |  |  |

Multiple closets or different closet versions in the same job can be added simply by using the 'Add New Closet' and 'Copy Closet' buttons. The Job Manager allows you to edit the closet details.

This dialog can be used to print and email various documents related to the current job.

Turn on the checks under each column for the project file you want to print or email.

The prefix e- stands for e-mail and p- for print.

'BOM Revisions' will show all the BOM versions stored in this job.

Click 'View Closet' to take you back to the plan view.

| Di | avid BeckhamSelect an option                                                     | ח |
|----|----------------------------------------------------------------------------------|---|
|    | Add New Closet Remove Closet Edit Closet Prop Copy Closet                        |   |
|    | Enable   Name   Type   e-Plan   e-Elev   e-3D   P-Plan   P-Elev   P-Cust   P-Bom |   |
|    | 🗹 Closet 1 Closet - Reach In 🗹 🔽 🔽 🔽                                             |   |
|    |                                                                                  |   |
|    |                                                                                  |   |
|    |                                                                                  |   |
|    |                                                                                  |   |
|    |                                                                                  |   |
|    |                                                                                  |   |
|    | View Closet BOM Revisions Email All (e-) Print All (P-) CSV                      |   |
|    |                                                                                  |   |
|    |                                                                                  |   |

| David BeckhamSelect an option                                                                                                    |                           |
|----------------------------------------------------------------------------------------------------|---------------------------|
| Add New Closet Remove Closet Edit Closet Prop Copy Closet   Enable Name Closet 1 Plan P-Elev P-Cust P-Bom   V Closet 1 Name Closet 1 V V | In t<br>cha<br>Bot<br>not |
| OK Cancel                                                                                                    | Do<br>cho                 |
| View Closet     BOM Revisions     Email All (e-)     Print All (P-)     CSV                                                              |                           |

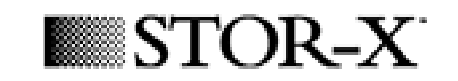

n the Closet Properties dialog you can change closet **name** and **type**. Both are just descriptive details and they do not alter the job itself.

Double click on the closet you want to choose and a Closet Properties dialog will be shown.

| ClosetCAD by www.3dcadsoft.com [www.ClosetCAD.net] |                              |  |  |  |  |  |
|----------------------------------------------------|------------------------------|--|--|--|--|--|
| Design Se                                          | Design Settings Help         |  |  |  |  |  |
| San                                                | nple Project.3dcs - Closet 1 |  |  |  |  |  |

The closet name that you have just entered will be displayed on the upper left corner.